## **PROCEDURA BIOS PER ABILITARE INSTALLAZIONE WINDOWS 11**

su schede madri ASUS

- 1. Accendere l'All In One.
- 2. Durante la fase di accensione, accedere al BIOS premendo il tasto F2 o CANC. Qualora non dovesse aprirsi, riavviare e premere i pulsanti più volte.

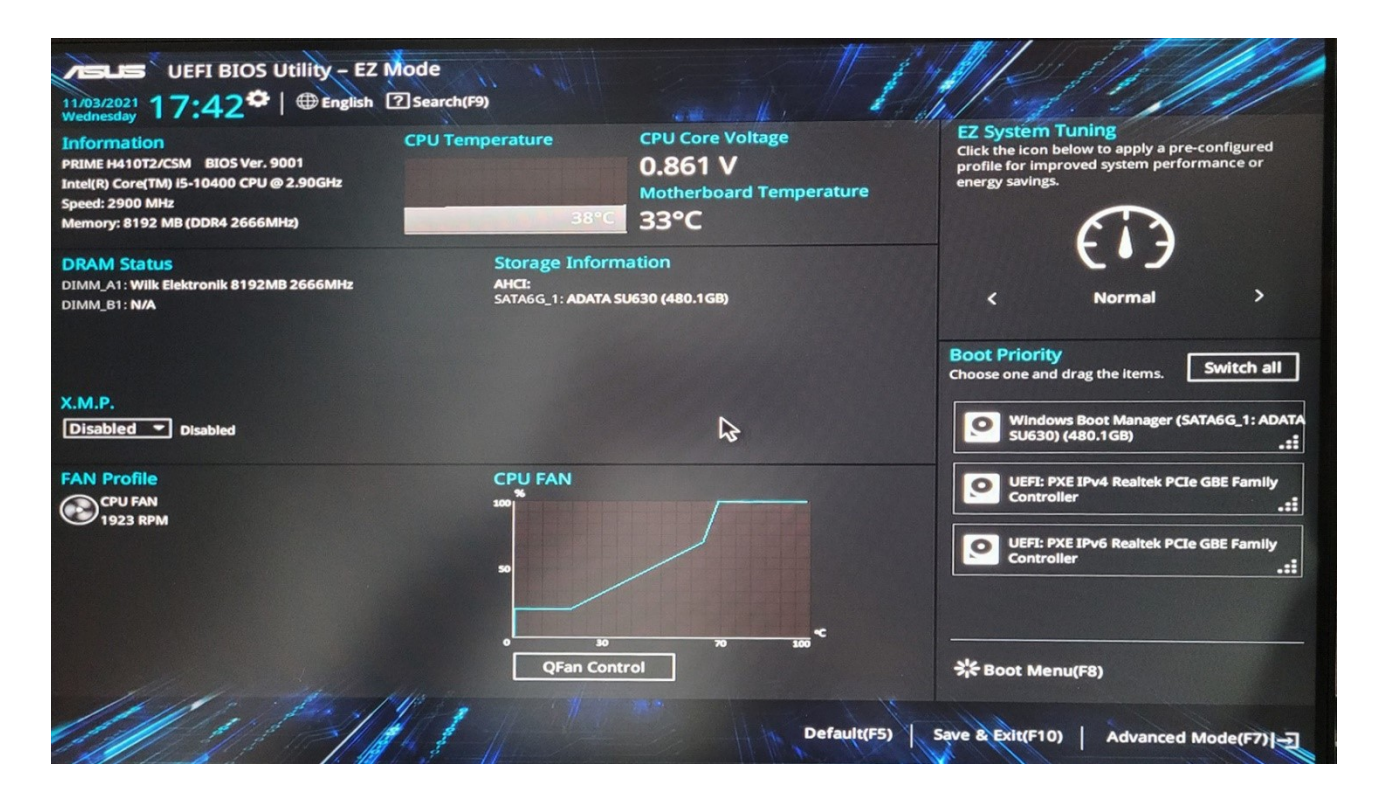

3. Nella schermata del BIOS, premere il tasto F7 per accedere al menù modalità avanzata "Advanced Mode".

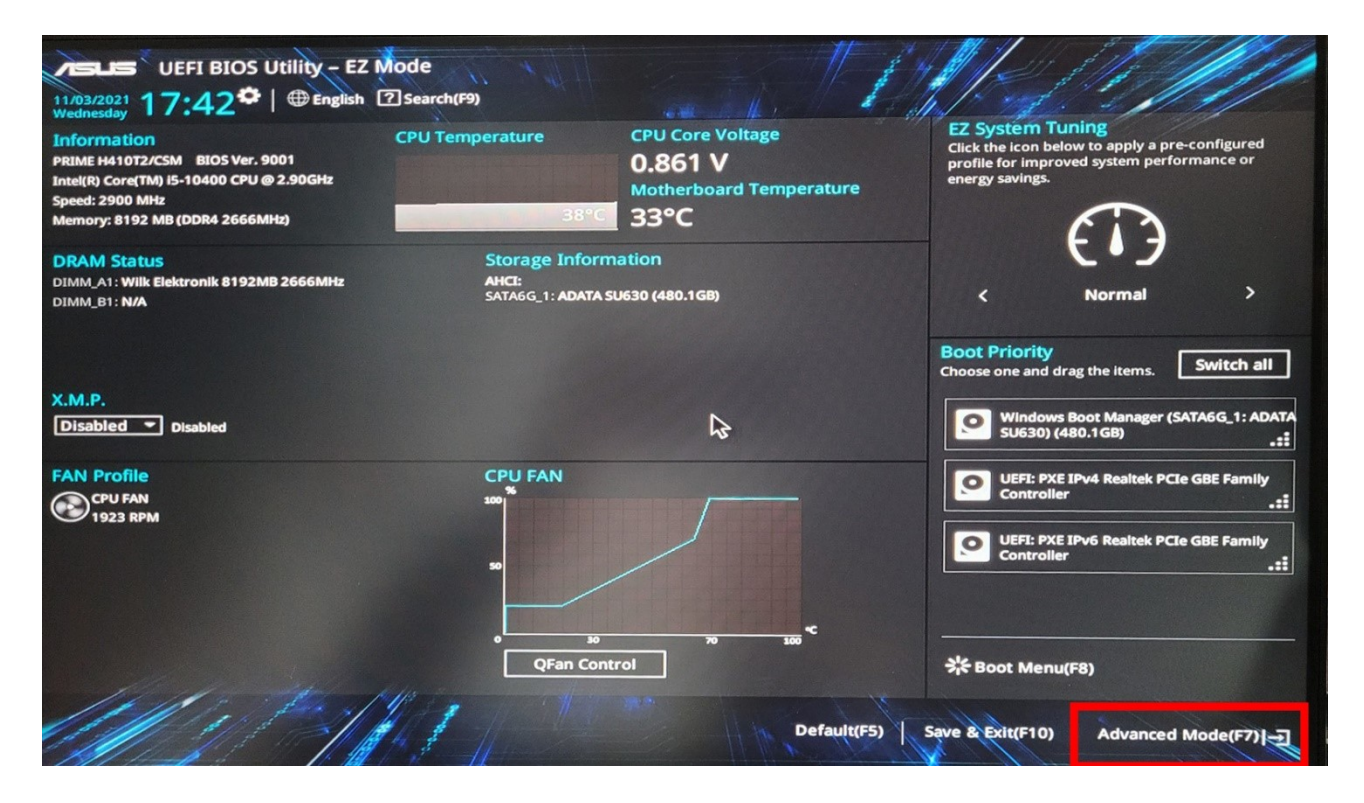

4. Andare nel menu "Advanced" poi "PCH-FW configuration" e impostare il TPM su "Enable Firmware TPM"

| UEFI BIOS Utility - Advanced Mode<br>11/03/2021 17:43 <sup>¢</sup>   ⊕ English                                                                                                    | 2 Search(F9)                                                                                        | Hardwi                  | Are Monitor             |  |
|----------------------------------------------------------------------------------------------------|----------------------------------------------------------------------------------------------------|-------------------------|-------------------------|--|
| My Favorites Main Ai Tweaker <u>Advanced</u> Monite                                                                                                    | My Favorites Main Ai Tweaker <u>Advanced</u> Monitor Boot Tool Exit                                 |                         |                         |  |
| ← Advanced\PCH-FW Configuration                                                                                                    |                                                                                                    | CPU                     |                         |  |
| TPM Device Selection                                                                                                    | Enable Firmware TPM                                                                                 | Frequency<br>2900 MHz   | Temperature<br>38°C     |  |
|                                                                                                    | Enable Firmware TPM                                                                                 | BCLK<br>100.00 MHz      | Core Voltage<br>0.861 V |  |
|                                                                                                    |                                                                                                    | Ratio<br>29x            |                         |  |
|                                                                                                    |                                                                                                    | Memory                  |                         |  |
|                                                                                                    | ~                                                                                                   | Frequency               | Voltage                 |  |
|                                                                                                    | 3                                                                                                   | 2666 MHz                | 1.216 V                 |  |
|                                                                                                    |                                                                                                    | Capacity<br>8192 MB     |                         |  |
|                                                                                                    |                                                                                                    | Voltage                 |                         |  |
|                                                                                                    |                                                                                                    | +12V<br><b>12.096 V</b> | +5V<br><b>5.040 V</b>   |  |
| Selects TPM device: Firmware TPM or Discrete TPM. Select Firmware TPM means en.<br>; Select Discrete TPM means enable Discrete TPM, disable platform Firmware TPM.<br>Board, please select this option to Discrete TPM. | able platform Firmware TPM, disable Discrete TPM<br>If you plug in Discrete TPM card on your Mother | +3.3V<br><b>3.376 V</b> |                         |  |
| Version 2,20.1276. Copyright (C) 202                                                                                                    | Last Modified EzMod                                                                                 | ≥(F7) - <u>-</u> ]      | Hot Keys 了              |  |

5. Andare sul menù "Boot" poi alla voce "Boot/CSM" impostare Launch CSM su "Disabled"

| UEFI BIOS Utility - Advanced Mode<br>11/03/2021 17:43 <sup>©</sup> ⊕ English @ MyFavorite(F3) & Qfan Control(F6) @ Search(F9)                                                                                                    | 11/1                    |                         |
|----------------------------------------------------------------------------------------------------|-------------------------|-------------------------|
| My Favorites Main Ai Tweaker Advanced Monitor Boot Tool Exit                                                                                                    | Hardware Monitor        |                         |
| Boot\CSM (Compatibility Support Module)                                                                                                    | СРО                     |                         |
| Compatibility Support Module Configuration                                                                                                    | Frequency<br>2900 MHz   | Temperature<br>38°C     |
| Launch CSM Disabled                                                                                                    | BCLK<br>100.00 MHz      | Core Voltage<br>0.861 V |
|                                                                                                    | Ratio<br>29x            |                         |
|                                                                                                    | Memory                  |                         |
| ß                                                                                                    | Frequency<br>2666 MHz   | Voltage<br>1.216 V      |
|                                                                                                    | Capacity<br>8192 MB     |                         |
|                                                                                                    | Voltage                 |                         |
|                                                                                                    | +12V<br><b>12.096 V</b> | +5V<br><b>5.040 V</b>   |
| CSM(compatibility support module)<br>[Enabled]: For a better compatibility, enable the CSM to fully support the non-UEFI driver add-on devices or the Windows UEFI mode.<br>[Disabled]: Disable the CSM to fully support the Windows secure update and secure boot. | +3.3V<br><b>3.376 V</b> |                         |
| Last Modified EzMode<br>Version 2,20.1276. Copyright (C) 2020 American Megatrends, Inc.                                                                                                    | e(F7)                   | Hot Keys 🖓              |

6. Sempre nel menu "Boot" poi "Boot\Secure Boot" impostare OS Type su "Windows UEFI mode"

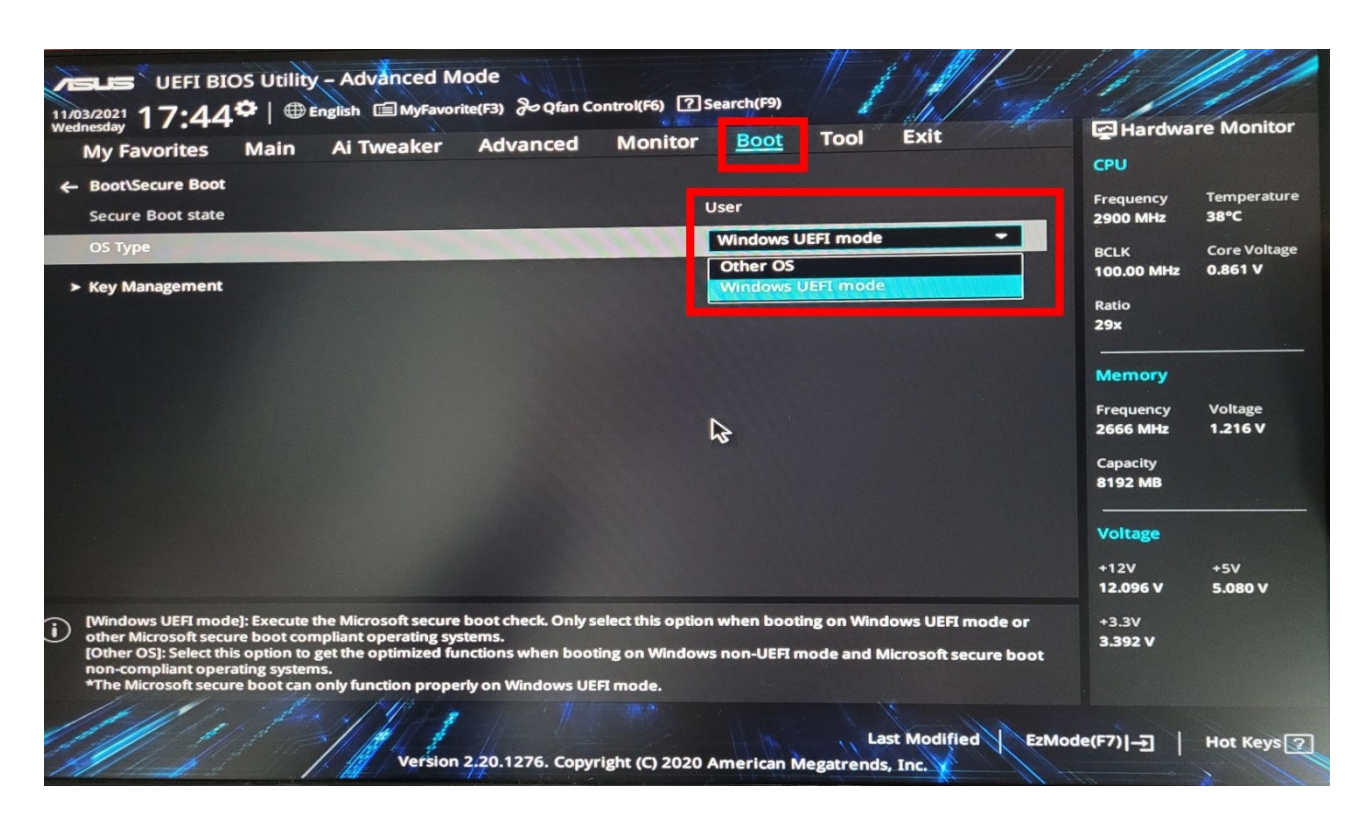

7. Andare sul menù "EXIT" in alto a destra e salvare e riavviare con la voce "Save Changes and Exit".

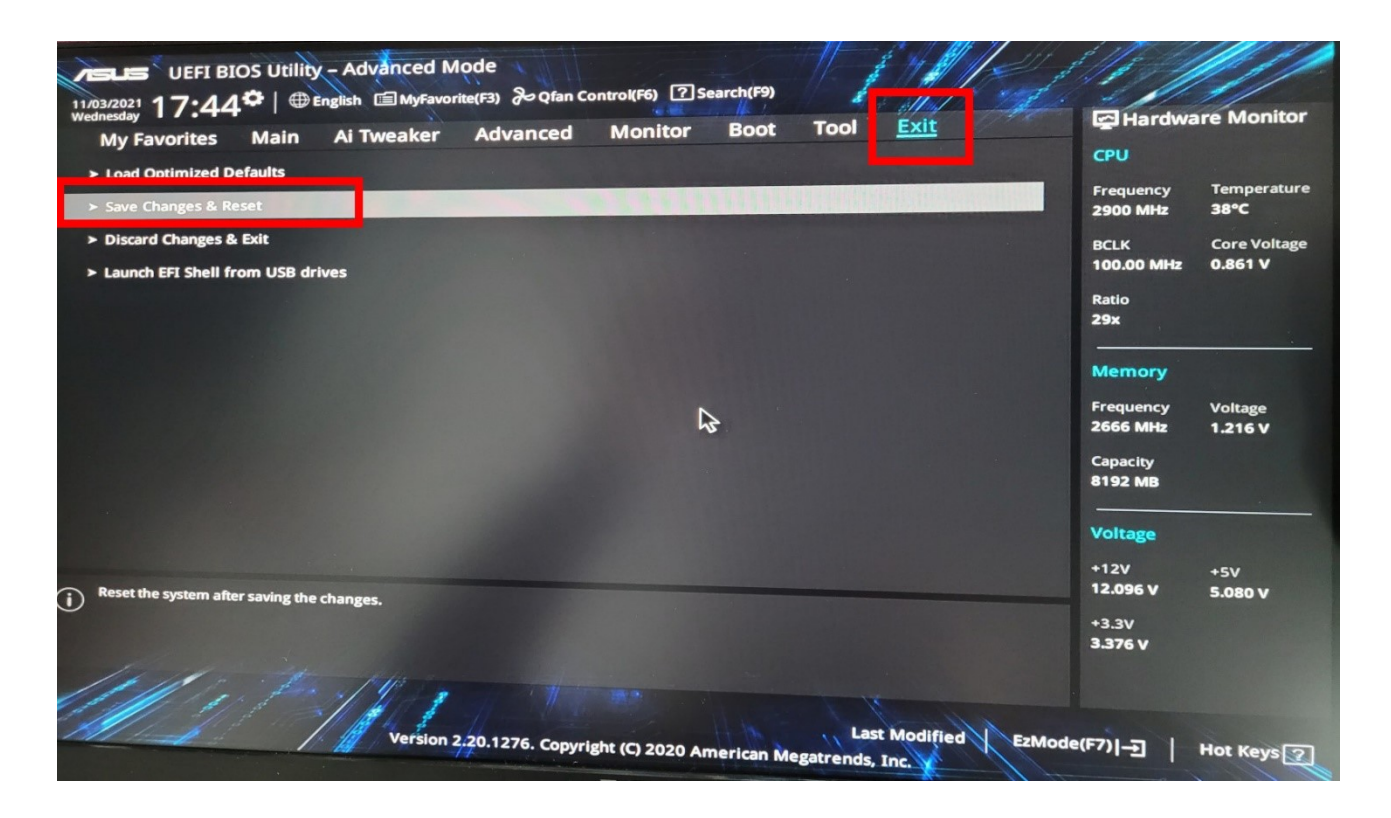

A questo punto è possibile installare Windows 11.